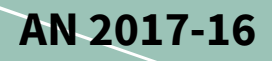

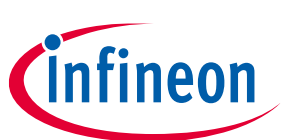

### **User Manual**

### About this document

#### Scope and purpose

This document provides details on how to use the IPM Simulation Tool

#### **Intended audience**

This document is intended for all users of the IPM Simulation Tool

### **Table of Contents**

| About t  | his document              |    |
|----------|---------------------------|----|
| Table of | f Contents                |    |
| 1        | Introduction              |    |
| 2        | IPM Motor Drive Simulator |    |
| 2.1      | Input parameters          |    |
| 2.2      | Selecting parts           | 5  |
| 2.3      | Running a simulation      | 6  |
| 2.3.1    | Simulation errors         | 6  |
| 2.4      | Simulation results        | 7  |
| 2.5      | Results tables            |    |
| 3        | IPM PFC Boost Simulator   | 10 |
| 3.1      | Input parameters          |    |
| 3.2      | Selecting parts           |    |
| 3.3      | Running a simulation      |    |
| 3.3.1    | Simulation errors         |    |
| 3.4      | Simulation results        |    |
| 3.5      | Results tables            |    |
| Revisio  | n History                 | 14 |

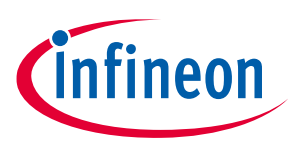

## 1 Introduction

The IPM Simulation Tool allows the user to simulate and compare Intelligent Power Modules (IPMs) under userspecified application conditions to help determine which IPM will best suit their needs. Currently, there are two simulation applications available: 3-phase inverter motor drive, and PFC boost.

IPM Motor Drive Simulation Tool: https://plex.infineon.com/plexim/ipmmotor.html

IPM PFC Boost Simulation Tool: https://plex.infineon.com/plexim/ipmpfcboost.html

Each application page of the tool consists of four main sections: simulation schematic, parameters, part selection, and results. This document goes into detail on how to use the IPM Simulation Tool, and also provides additional information about each simulation webpage.

Please note, all simulations involve steady-state analysis. While losses are calculated for the IPM, all other components in the schematic are ideal, and do not add losses to the system.

All IPM simulation models are comprised of an electrical and thermal model. Both models are derived from actual characterization of the IPMs, and hence the models align with parameters found in the respective IPM datasheets. Electrical models are based on typical characteristics taken at two temperatures: 25°C and 150°C, and linearly interpolated for all other simulated temperatures. Thermal models are single Z<sub>th(J-C)</sub> maximum characterization, and correspond at steady state to the maximum R<sub>th(J-C)</sub> value given in each part's datasheet. If R<sub>th(J-C)</sub> maximum is not specified in the datasheet, R<sub>th(J-C)</sub> typical \*1.2 is used. For all CIPOS<sup>™</sup> Nano IPMs, thermal models use Z<sub>th(J-CB</sub> characterization where CB is the case bottom.

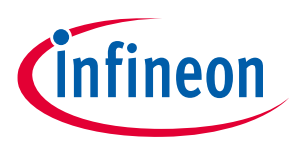

**IPM Motor Drive Simulator** 

2

# **IPM Motor Drive Simulator**

The CIPOS<sup>™</sup> IPM Motor Drive Simulator was designed for the user to simulate and compare IPM parts under user-specified, three-phase motor operating conditions to determine which part best suits their needs. This tool shows the expected temperature of the selected IPM, the approximate power losses of the IPM, and waveforms corresponding to the inverter output voltage, output current, junction temperature, and power losses.

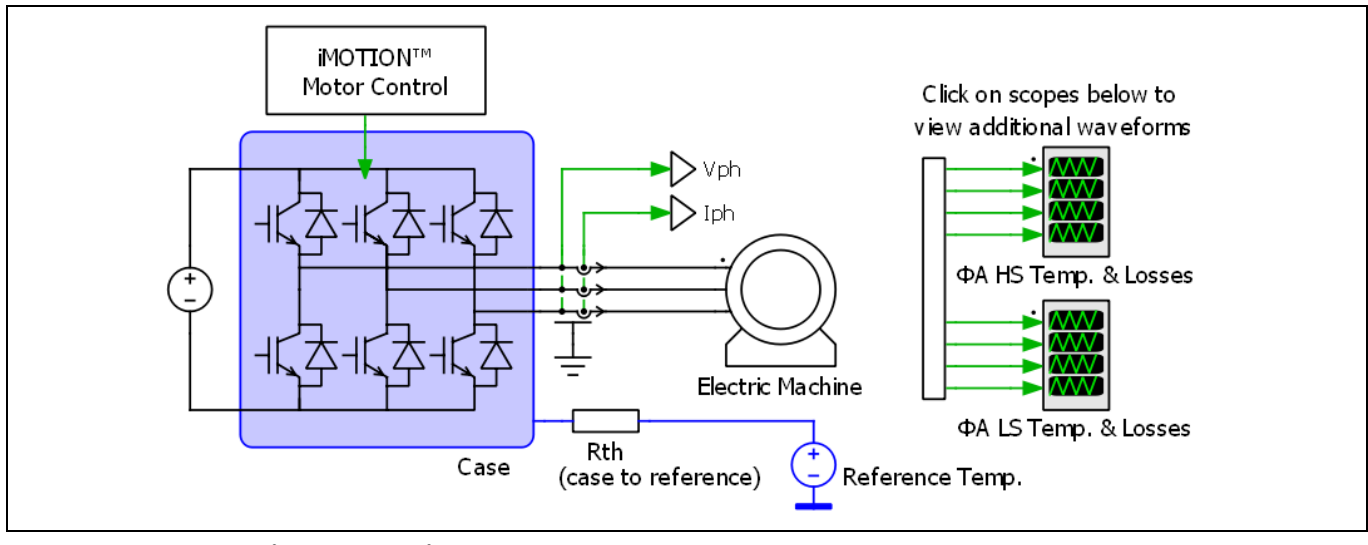

Figure 1 **Motor drive schematic** 

#### 2.1 **Input parameters**

The IPM motor drive simulator allows the user to input parameters for system and PWM frequency, modulation scheme, input and output voltage, current, power factor, thermal interface material, mounting option, thermal resistance, and reference temperature. Family and package options can be used to filter IPMs. The DC bus voltage input is also used to filter IPMs to only those that can operate at the required voltage. Default values are auto-filled, and the users can overwrite them with their own parameters as needed. The input parameters have range limits to prevent unrealistic outputs. These range limits are as follows:

| Parameter          | Description                                                | Allowed selectionBetween 0.1 Hz and 1000 Hz                                                                                                    |  |  |
|--------------------|------------------------------------------------------------|----------------------------------------------------------------------------------------------------|--|--|
| System frequency:  | Inverter output fundamental frequency                      |                                                                                                    |  |  |
| PWM frequency:     | Pulse-width modulation frequency                           | Between 0.1 kHz and 100 kHz                                                                                                    |  |  |
| Modulation scheme: |                                                            | Between 0.1 kHz and 100 kHz         Options:         • Sine PWM         • iMOTION™ Space-Vector PWM         • Space-Vector PWM (2-phase 60°)         • Trapezoidal 120°         • Space-vector PWM high side clamm         • iMOTION™ SVPWM low loss, low side clamp |  |  |
| DC bus voltage:    | Input voltage<br>This selection is used to filter<br>parts | Between 10 V and 1200 V                                                                                                    |  |  |

| Table 1 Allo | wed input | parameters |
|--------------|-----------|------------|
|--------------|-----------|------------|

### User Manual

### **IPM Motor Drive Simulator**

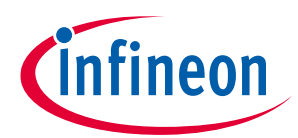

| Parameter                                                      | Description                                                      | Allowed selection                                               |  |  |  |
|----------------------------------------------------------------|------------------------------------------------------------------|-----------------------------------------------------------------|--|--|--|
| Voltage to motor, line to line:                                | Output AC voltage                                                | Limited by DC bus voltage V <sub>rms</sub> , (V <sub>peak</sub> |  |  |  |
|                                                                | See note below Table 1*                                          | for trapezoidal)                                                |  |  |  |
| Motor drive phase current Output single phase RMS current RMS: |                                                                  | Between 0.0001 A and 50 A                                       |  |  |  |
| Power factor:                                                  |                                                                  | Between -1 and 1                                                |  |  |  |
| Thermal interface material:                                    |                                                                  | Options:                                                        |  |  |  |
|                                                                |                                                                  | Yes                                                             |  |  |  |
|                                                                |                                                                  | ■ No                                                            |  |  |  |
| Thermal interface resistance:                                  | Thermal resistance of grease, silicon pad, etc.                  | Between 0°C/W and 10°C/W                                        |  |  |  |
|                                                                | Will only display if thermal<br>interface material is being used |                                                                 |  |  |  |
| Mounting option:                                               |                                                                  | Options:                                                        |  |  |  |
|                                                                |                                                                  | <ul> <li>Mounted heatsink</li> </ul>                            |  |  |  |
|                                                                |                                                                  | <ul> <li>In free air</li> <li>Fixed reference</li> </ul>        |  |  |  |
|                                                                | Will display as suchiant an                                      | - Fixed reference                                               |  |  |  |
| remperature:                                                   | reference temperature depending                                  | Between -40 C and 150 C                                         |  |  |  |
|                                                                | on mounting option                                               |                                                                 |  |  |  |
| Thermal resistance                                             | Will display as heatsink, case to                                | Between 0°C/W and 100°C/W for all                               |  |  |  |
|                                                                | ambient, or none depending on                                    | cases                                                           |  |  |  |
|                                                                | mounting option                                                  |                                                                 |  |  |  |
| Family and package:                                            | This selection is used to filter                                 | Options:                                                        |  |  |  |
|                                                                | parts                                                            | <ul> <li>All packages</li> </ul>                                |  |  |  |
|                                                                |                                                                  | Nano QFN 7x8                                                    |  |  |  |
|                                                                |                                                                  | Nano QFN 8x9                                                    |  |  |  |
|                                                                |                                                                  | <ul> <li>Nano QFN 12x12</li> </ul>                              |  |  |  |
|                                                                |                                                                  | <ul> <li>Micro DIP 29x12F</li> </ul>                            |  |  |  |
|                                                                |                                                                  | <ul> <li>Micro SOP 29x12F</li> </ul>                            |  |  |  |
|                                                                |                                                                  | <ul> <li>Micro DIP 29x12</li> </ul>                             |  |  |  |
|                                                                |                                                                  | <ul> <li>Micro SOP 29x12</li> <li>Time DID 24:415</li> </ul>    |  |  |  |
|                                                                |                                                                  | <ul> <li>Tiny DIP 34x15</li> <li>Tiny CIP 24x15</li> </ul>      |  |  |  |
|                                                                |                                                                  | <ul> <li>IINY SIP 34X15</li> <li>Mini DID 20:21D</li> </ul>     |  |  |  |
|                                                                |                                                                  |                                                                 |  |  |  |
|                                                                |                                                                  |                                                                 |  |  |  |
|                                                                |                                                                  | Maxi DIP 36X23D                                                 |  |  |  |

### User Manual

#### **IPM Motor Drive Simulator**

**\*Note:** If the modulation index (Mi) is known instead of voltage to motor, the following equations can be used to calculate voltage to motor:

For trapezoidal modulation scheme,  $Voltage \ to \ motor \ (V_{peak}) = Mi \cdot V_{DC}$ 

For sinusoidal modulation schemes,

*Voltage to motor*  $(V_{rms}) = \frac{\sqrt{3}}{\sqrt{2}*2} Mi \bullet V_{DC}$ , where  $V_{rms}$  is referencing the RMS voltage of the first harmonic.

All input parameters must be filled out before parts are selected, as the available parts list is determined by DC bus voltage and the package filtering option.

| System Frequency:               | 50 Hz                         |
|---------------------------------|-------------------------------|
| PWM Frequency:                  | 10 kHz                        |
| Modulation Scheme:              | Sine PWM V                    |
| DC Bus Voltage:                 | 300 V                         |
| Voltage to motor, line to line: | 147 Vrms                      |
| Motor Drive Phase Current RMS:  | 1 A                           |
| Power Factor:                   | 0.8 [-1, 1]                   |
| Thermal Interface Material:     | Yes V                         |
| Thermal Interface Resistance:   | 0.1 °C/W                      |
| Mounting Option:                | Mounted heatsink $\checkmark$ |
| Ambient Temperature:            | 100 °C                        |
| Heatsink Thermal Resistance:    | 2 °C/W                        |
| Family and Package:             | All Packages                  |

Figure 2 Input parameters

### 2.2 Selecting parts

Once all input parameters have been entered, the user can now select a part. The list of parts available depends on the input parameters the user has entered. Highlighted in blue is the part number; clicking on the part number will direct the user to the part's datasheet. Next to the part number is the rated current for IGBT IPMs or the rated R<sub>DS(ON)</sub> for MOSFET IPMs and its package name. As many parts as desired can be selected, but simulation time will increase with the number of IPMs selected, and graphs may become overcrowded.

The IPM Simulation Tool includes IPMs in configurations other than 3-phase IPMs. The parts list includes single phase (half-bridge), 2-phase (h-bridge), and PFC-integrated IPMs. When simulating a half-bridge IPM such as IRSM807-105MH, simulations consider three IPMs operating a 3-phase motor drive. For 2-phase (h-bridge) IPMs, results are shown as if one part and a single phase of another part are operating. Lastly, for PFC-integrated IPMs, simulations only consider the inverter portion of the IPM. These results can be de-rated for PFC + inverter performance.

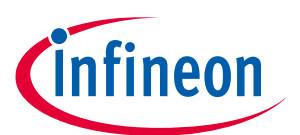

#### **User Manual**

#### **IPM Motor Drive Simulator**

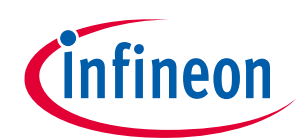

| □ IRSM515-065DA 1.3Ω - Micro DIP 29x12F |
|-----------------------------------------|
| □ IRSM515-065PA 1.3Ω - Micro SOP 29x12F |
| □ IRSM506-076DA 4A - Micro DIP 29x12F   |
| □ IRSM506-076PA 4A - Micro SOP 29x12F   |
| □ IRSM516-076DA 4A - Micro DIP 29x12F   |
| IRSM516-076PA 4A - Micro SOP 29x12F     |
| IM393-S6E 6A - Tiny DIP 34x15           |
| IM393-S6F 6A - Tiny SIP 34x15           |
| IM393-M6E 10A - Tiny DIP 34x15          |
| IM393-M6F 10A - Tiny SIP 34x15          |

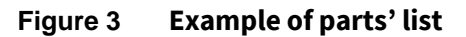

## 2.3 Running a simulation

Once parts have been selected, the simulation can be started by clicking Get Result at the bottom of the parts list. Once clicked, the simulation will begin to run and will read "Calculating Jacobian: X/41" below the button. Once finished, Analysis Completed will appear in its place. Pressing the Get Result button before the analysis is completed will abort the calculation. The user can save the current simulation by pressing the Hold Result button. This will open a Result History log at bottom to show all traces saved. Clicking the (-) next to the part will remove its simulation results. Clicking a (+) next to the part will hold the simulation results until removed. Held results are indexed with a trace number. The trace number is auto-incremented as additional simulation results are held. By clicking on the name in the trace, the user can rename as desired. This is beneficial as the user can add information from the input parameters to represent each trace.

| Result History                       |   |
|--------------------------------------|---|
| ☑ IM393-S6E, Trace 2, @4Arms results | • |
| ☑ IM393-M6E, Trace 2, @4Arms results | • |
| ☑ IM393-S6E, Trace 1, @3Arms results | • |
| ☑ IM393-M6E, Trace 1, @3Arms results | • |

#### Figure 4 Result History example

### 2.3.1 Simulation errors

If the simulation experienced any issues while running, an error message will be displayed below the Get Result button. Common errors that may be displayed are as follows:

| Table 2 | Common | simulation  | errors |
|---------|--------|-------------|--------|
|         | CO     | Jinnatation | C11015 |

| Error message                                                                                                    | Explanation                                                                                                    |  |  |  |
|----------------------------------------------------------------------------------------------------|----------------------------------------------------------------------------------------------------|--|--|--|
| Enter into over-modulation range.                                                                                              | This tool does not support over-modulation conditions. For<br>sinusoidal modulations, value must be between 0 and 1. For<br>all other modulations, value must be between 0 and 1.15. |  |  |  |
| IGBT is running over its maximum junction<br>temperature! Please adjust your simulation<br>parameters or chose another device. | Parameters entered are too extreme for the device selected.<br>Maximum junction temperature (T <sub>J</sub> ) for all IPMs is 150°C.                                                 |  |  |  |

### User Manual

#### **IPM Motor Drive Simulator**

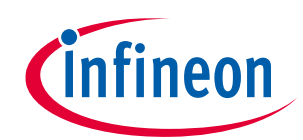

| Error message                                                                                                    | Explanation                                                                                                    |  |  |  |
|----------------------------------------------------------------------------------------------------|----------------------------------------------------------------------------------------------------|--|--|--|
| Diode is running over its maximum junction<br>temperature! Please adjust your simulation<br>parameters or chose another device. | Parameters entered are too extreme for the device selected.<br>Maximum junction temperature (T <sub>J</sub> ) for all IPMs is 150°C.                                                                                                    |  |  |  |
| Steady-state analysis failed to converge after 20 iterations.                                                                   | This error normally occurs when parameters are too<br>extreme for the selected device. Usually in this case, the<br>user will receive an over-temperature warning as discussed<br>above. For some cases this warning may appear instead.                                                                  |  |  |  |
| Analysis exceeded a maximum runtime of x seconds.                                                                               | This error occurs when the simulation is taking too long to<br>solve. Normally, this error may be seen when a very low<br>system frequency is entered. If you receive this error, please<br>refresh the simulation page and try again. If the error still<br>occurs, please contact technical assistance. |  |  |  |

### 2.4 Simulation results

IPM Motor Drive Simulator outputs a total of 11 graphs in 3 scopes for the user to view. These include inverter output waveforms, high side temperature and losses, and low side temperature and losses for both the switch and diode. The inverter output graph is shown automatically, and the other graphs can be viewed by clicking their corresponding waveform scopes in the schematic. These scopes can be reordered by dragging the title bars. They can also be resized by dragging the small blue arrow in the bottom of each scope. The simulation offers many tools for analysis located on the title bar of each of the three scopes. Free zoom and fixed zoomed can be used to better view each graph. The cursor tool allows the user to move two cursors to measure voltage, current, losses, and temperature at any given time in the scope.

### **User Manual**

#### **IPM Motor Drive Simulator**

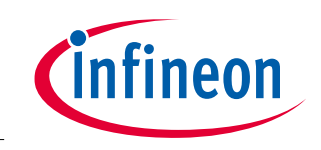

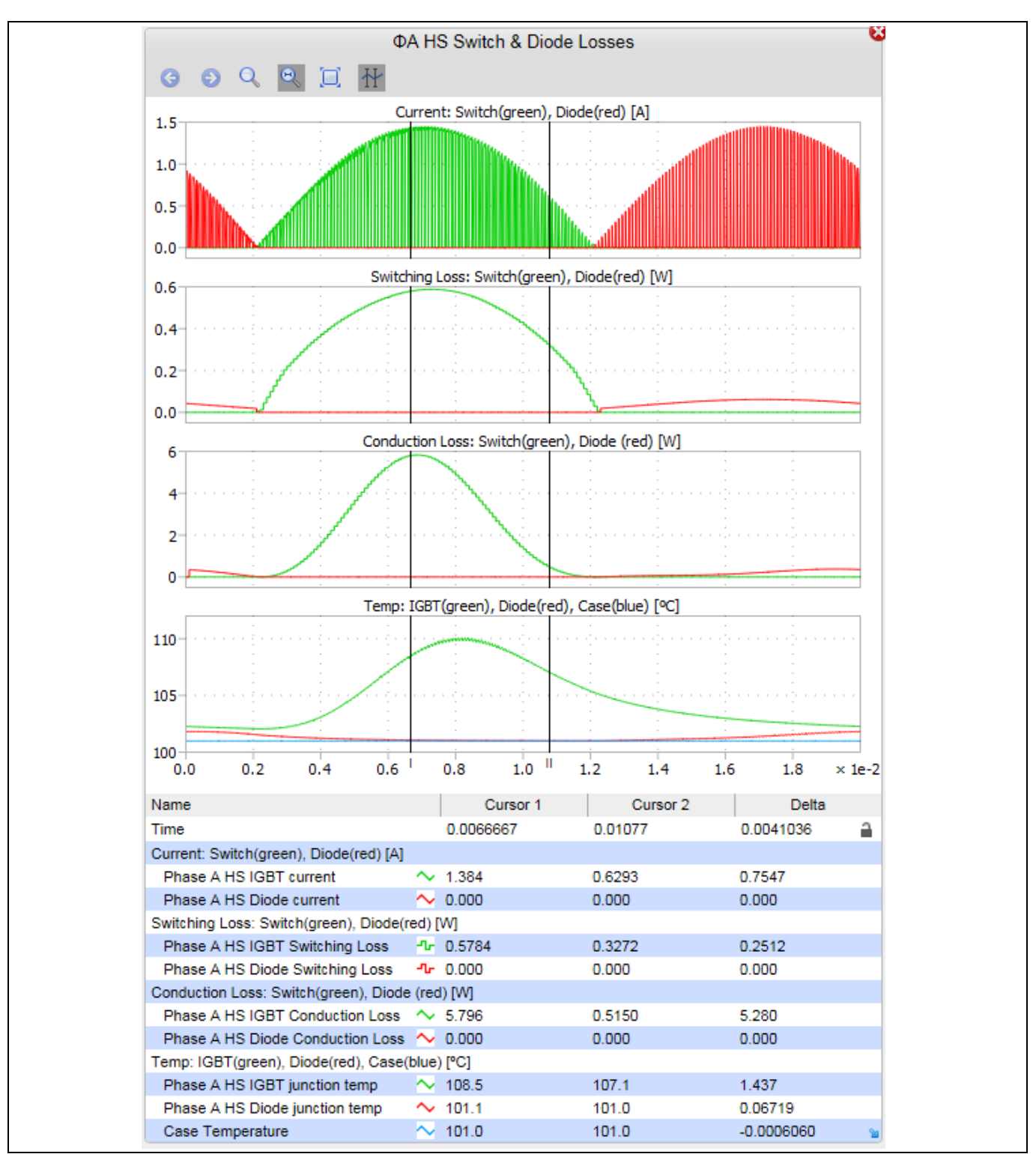

### 2.5 Results tables

The inverter losses result table displays the total losses for the switch, diode, and the whole IPM part under the given conditions. Also included in this table is the efficiency, output power, and average case temperature. The phase-A high side and low side result tables show switching losses, conduction losses, average temperature and maximum temperature of both the switch and diode inside the IPM.

#### User Manual

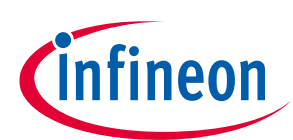

#### **IPM Motor Drive Simulator**

| Inverter Losses |       |           |           |             |                    |            |                           |                          |
|-----------------|-------|-----------|-----------|-------------|--------------------|------------|---------------------------|--------------------------|
|                 |       | Part Na   | me        | Total       | Efficiency         | Out<br>Pov | put<br>ver                | Avg. Case<br>Temp.       |
| All Swi         | tches | IKCM15H   | 60GA      | 27.15 W     |                    |            |                           |                          |
| All Dio         | des   | IKCM15H   | 60GA      | 6.07 W      |                    |            |                           |                          |
| Inverte         | r     | IKCM15H   | 60GA      | 33.21 W     | 96.85              | % 1        | 053 W                     | 94.74 °C                 |
|                 |       | Phase A I | High Side | Device Loss | es and Junct       | ion Tempe  | eratures                  |                          |
|                 | Pai   | rt Name   | EOn       | EOff        | Total<br>Switching | Cond.      | Avg.<br>Junction<br>Temp. | Max<br>Junction<br>Temp. |
| Switch          | IKCM  | 15H60GA   | 0.66 \    | V 0.82 W    | 1.48 W             | 3.05 W     | 117.2 %                   | C 126.6 °C               |
| Diode           | IKCM  | 15H60GA   |           | 0.23 W      | 0.23 W             | 0.78 W     | 100.7 %                   | C 104.0 °C               |
| Phase A Low S   |       |           | Low Side  | Device Loss | es and Junct       | ion Tempe  | ratures                   |                          |
|                 | Pai   | rt Name   | EOn       | EOff        | Total<br>Switching | Cond.      | Avg.<br>Junction<br>Temp. | Max<br>Junction<br>Temp. |
| Switch          | IKCM  | 15H60GA   | 0.66 \    | V 0.82 W    | 1.48 W             | 3.04 W     | 117.2 %                   | C 126.6 °C               |
| Diode           | IKCM  | 15H60GA   |           | 0.23 W      | 0.23 W             | 0.78 W     | 100.7 %                   | C 104.0 °C               |

#### Figure 6 Results table example

In the case of IGBT-based IPMs, the IGBT losses are listed under "Switch" while the diode losses are listed under "Diode".

In the case of IPMs containing RC-IGBTs (reverse conducting IGBTs), the split is similar although the IGBT and diode are located on the same physical chip.

In the case of IPMs containing MOSFETs, the forward conduction losses,  $E_{on}$  and  $E_{off}$  are grouped under "Switch" while the reverse conduction losses and reverse recovery losses are grouped under "Diode". For MOSFET products, the "Switch" and "Diode" temperatures are the same as the diode is the intrinsic body diode of the MOSFET structure.

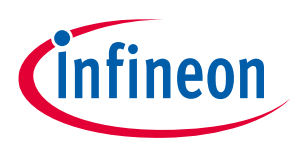

## 3 IPM PFC Boost Simulator

### 3.1 Input parameters

The IPM PFC Boost Simulator allows the user to enter parameters for input AC voltage, current, and frequency, PWM frequency, DC output voltage, thermal interface material, mounting option, thermal resistance, and reference temperature. Default values are auto-filled; the users can overwrite them with their own parameters as needed. The input parameters have range limits to prevent unrealistic outputs. These range limits are as follows:

| Parameter                     | Description                                                                                                    | Allowed selection                                                                              |  |  |
|-------------------------------|----------------------------------------------------------------------------------------------------|------------------------------------------------------------------------------------------------|--|--|
| Input AC voltage:             |                                                                                                    | Between 90 $V_{\text{rms}}$ and 300 $V_{\text{rms}}$                                           |  |  |
| Input AC current:             |                                                                                                    | Between 0.1 Arms and 50 Arms                                                                   |  |  |
| AC frequency:                 | Input fundamental frequency                                                                                            | Between 0.1 Hz and 100 Hz                                                                      |  |  |
| Modulation scheme:            |                                                                                                    | PFC continuous conduction mode                                                                 |  |  |
| PWM frequency:                | Pulse-width modulation frequency                                                                                       | Between 0.1 kHz and 100 kHz                                                                    |  |  |
| DC output voltage             | Value must be larger than peak of input AC voltage                                                                     | Between 127 V and 900 V                                                                        |  |  |
| Thermal interface material:   |                                                                                                    | Options:<br>• Yes<br>• No                                                                      |  |  |
| Thermal interface resistance: | Thermal resistance of grease,<br>silicon pad, etc.<br>Will only display if thermal<br>interface material is being used | Between 0°C/W and 10°C/W                                                                       |  |  |
| Mounting option:              |                                                                                                    | Options:<br><ul> <li>Mounted heatsink</li> <li>In free air</li> <li>Fixed reference</li> </ul> |  |  |
| Temperature:                  | Will display as ambient or reference temperature depending on mounting option                                          | Between -40°C and 150°C                                                                        |  |  |
| Thermal resistance            | Will display as heatsink, case to<br>ambient, or none depending on<br>mounting option                                  | Between 0°C/W and 100°C/W for all cases                                                        |  |  |
| Family and package:           | This selection is used to filter parts                                                                                 | Options:<br>All packages<br>Mini DIP 36x21D                                                    |  |  |

#### Table 3Allowed input parameters

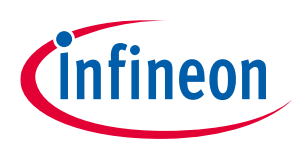

| Input AC Voltage:             | 220 Vrms                                     |  |
|-------------------------------|----------------------------------------------|--|
| Input AC Current:             | 3 Arms                                       |  |
| AC Frequency:                 | 60 Hz                                        |  |
| Modulation Scheme:            | $\fbox{PFC Continuous Conduction Mode} \lor$ |  |
| PWM Frequency:                | 20 kHz                                       |  |
| DC Output Voltage:            | 400 V                                        |  |
| Thermal Interface Material:   | Yes ∨                                        |  |
| Thermal Interface Resistance: | 0.1 °C/W                                     |  |
| Mounting Option:              | Mounted heatsink $\checkmark$                |  |
| Ambient Temperature:          | 100 °C                                       |  |
| Heatsink Thermal Resistance:  | 2 °C/W                                       |  |
| Family and Package:           | All Packages                                 |  |

Figure 7 Input parameters

## 3.2 Selecting parts

Once all input parameters have been entered, the user can select a part. Highlighted in blue is the part number; clicking on the part number will direct the user to the part's datasheet. Next to the part number is the rated current for the IPMs and its package name. As many parts as desired can be selected, but simulation time will increase with the number of IPMs selected, and graphs may become overcrowded.

There are three IPM configurations that are included in the PFC boost simulation. These include: PFCintegrated, 2-phase interleaved, and 3-phase interleaved. For PFC-integrated IPMs, only the PFC portion is simulated. The inverter portion of the IPM can be simulated in the IPM Motor Drive Simulator.

| IFCM10P60GD 10A - Mini DIP 36x21D |  |
|-----------------------------------|--|
| IFCM10S60GD 10A - Mini DIP 36x21D |  |
| IFCM15P60GD 15A - Mini DIP 36x21D |  |
| IFCM15S60GD 15A - Mini DIP 36x21D |  |

Figure 8 Parts' list example

### 3.3 Running a simulation

Once parts have been selected, the simulation can be started by clicking Get Result at the bottom of the parts' list. Once clicked, the simulation will begin to run and will read "Calculating Jacobian: X/22" below the button. Once finished, "Analysis completed" will appear in its place. Pressing the Get Result button before the analysis is completed will abort the calculation. The user can save the current simulation by pressing the Hold Result button. This will open a Result History log below to show all traces saved. Clicking the (-) next to the part will remove its simulation results. Clicking a (+) next to the part will hold the simulation results until removed. Held results are indexed with a trace number. The trace number is auto-incremented as additional simulation results are held. By clicking on the name in the trace, the user can rename as desired. This is beneficial as the user can add information from the input parameters to represent each trace.

#### User Manual

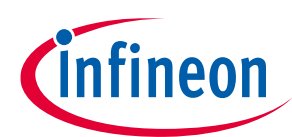

#### **IPM PFC Boost Simulator**

| Result History             |   |
|----------------------------|---|
| FCM10S60GD, Trace 1 @40kHz | • |
| FCM10S60GD, Trace 1 @20kHz | 0 |

Figure 9 Results history example

### 3.3.1 Simulation errors

If the simulation experienced any issues while running, an error message will display below the Get Result button. Common errors that may be displayed are as follows:

#### Table 4Common simulation errors

| Error message                                                                                                    | Explanation                                                                                                    |
|----------------------------------------------------------------------------------------------------|----------------------------------------------------------------------------------------------------|
| $V_{dc}$ parameter too low. Minimum value must be (Input AC $V_{rms})^*\sqrt{2}$                                                | V <sub>dc</sub> value must be higher than the peak of the specified input AC voltage. If it is lower than this value, the simulation will stop and this message will appear. |
| IGBT is running over its maximum junction<br>temperature! Please adjust your simulation<br>parameters or chose another device.  | Parameters entered are too extreme for the device selected.<br>Maximum junction temperature (T <sub>J</sub> ) for all IPMs is 150°C.                                         |
| Diode is running over its maximum junction<br>temperature! Please adjust your simulation<br>parameters or chose another device. | Parameters entered are too extreme for the device selected.<br>Maximum junction temperature (T <sub>J</sub> ) for all IPMs is 150°C.                                         |

### 3.4 Simulation results

IPM PFC Boost Simulator outputs a total of eight graphs in two scopes for the user to view. These include input and output voltage and current, current through the switch and diode, as well as conduction losses, switching losses and junction temperature for both the switch and diode. These scopes can be reordered by dragging the title bars. They can also be resized by dragging the small blue arrow in the bottom of each scope. The simulation offers many tools for analysis located on the title bar of each of the three scopes. Free zoom and fixed zoomed can be used to better view each graph. The cursor tool allows the user to move two cursors to measure voltage, current, losses, and temperature at any given time in the scope.

User Manual

#### **IPM PFC Boost Simulator**

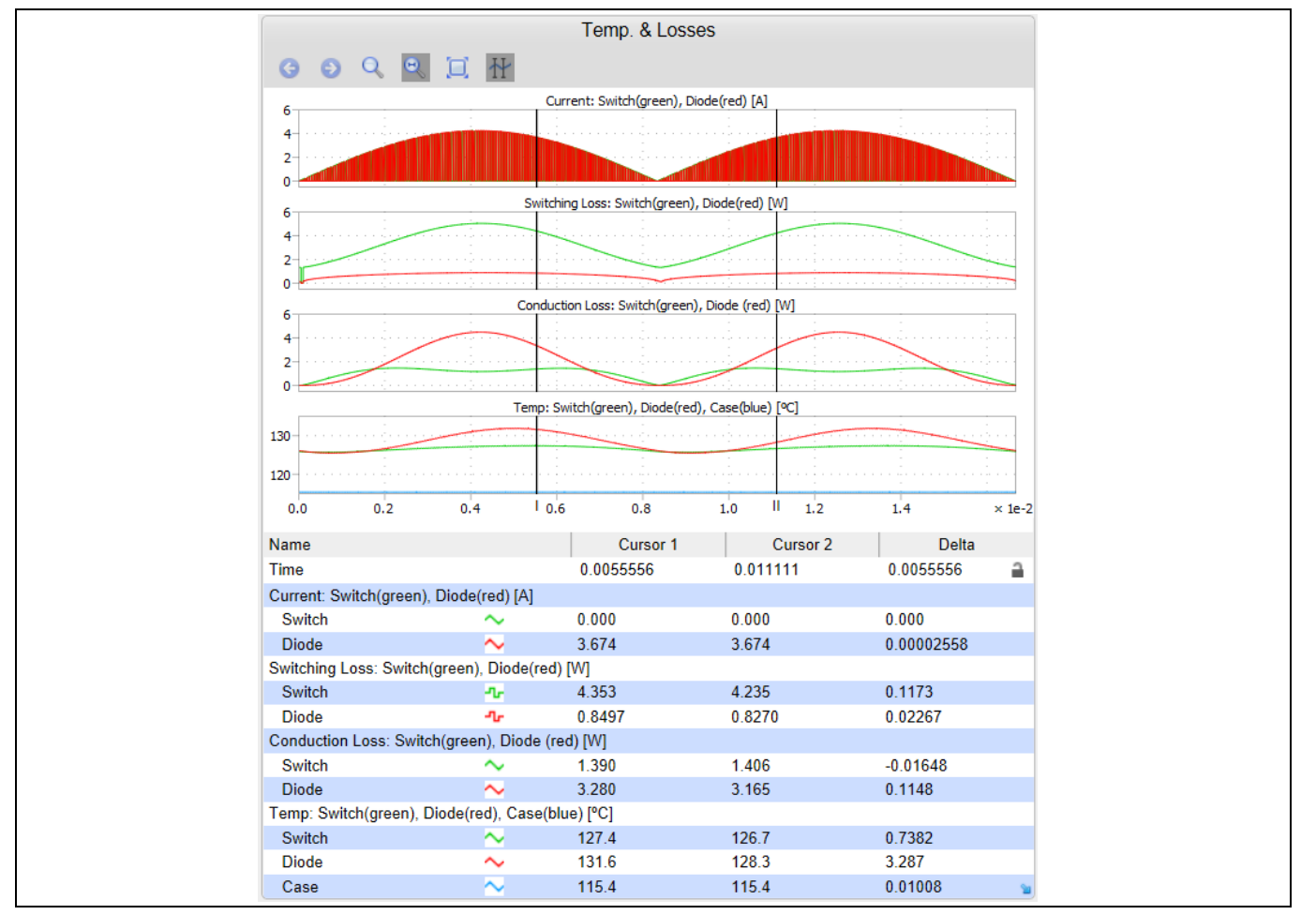

Figure 10 Temperature & losses scope example

### 3.5 Results tables

The PFC Losses result table displays the total losses for the switch, diode, and the PFC portion of the IPM under the given conditions. Also included in this table is the efficiency, output power, and average case temperature. Efficiency only accounts for the losses of the switch and diode, as all other components are ideal. The loss breakdown and junction temperatures result table shows switching losses, conduction losses, average junction temperature and maximum junction temperature of both the PFC switch and diode inside the IPM.

|        | PFC Losses                               |        |        |                    |        |                           |                          |
|--------|------------------------------------------|--------|--------|--------------------|--------|---------------------------|--------------------------|
|        | Part Na                                  | ame    | Total  | Efficiency         | Outp   | put /                     | Avg. Case<br>Temp        |
| Switch | IFCM15S                                  | 60GD   | 2.92 W |                    |        |                           |                          |
| Diode  | IFCM15S                                  | 60GD   | 2.80 W |                    |        |                           |                          |
| PFC    | IFCM15S                                  | 60GD   | 5.72 W | 0.99               | % 65   | 54.3 W                    | 117.7 °C                 |
|        | Loss Breakdown and Junction Temperatures |        |        |                    |        |                           |                          |
|        | Part Name                                | EOn    | EOff   | Total<br>Switching | Cond.  | Avg.<br>Junction<br>Temp. | Max<br>Junction<br>Temp. |
| Switch | IFCM15S60GD                              | 0.60 W | 1.45 W | 2.04 W             | 0.88 W | 121.2 °C                  | 122.4 °C                 |
| Diode  | IFCM15S60GD                              |        | 1.36 W | 1.36 W             | 1.43 W | 125.5 °C                  | 126.7 °C                 |

Figure 11 Results table example

ineon

### User Manual

**IPM PFC Boost Simulator** 

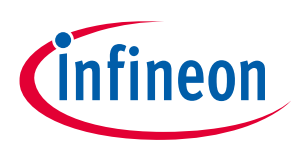

# **Revision History**

| Document<br>Version | Date of Release | Description of changes                                                                    |
|---------------------|-----------------|-------------------------------------------------------------------------------------------|
| 1.0                 | 08/07/2017      | Initial document                                                                          |
| 1.1                 | 11/27/2017      | Updated to include new parameters and schematic                                           |
| 2.0                 | 03/01/2019      | Expanded document to include PFC Boost simulation along with minor revisions to sections. |

[1]

#### Trademarks

All referenced product or service names and trademarks are the property of their respective owners.

Edition 2019-03-03

Published by

Infineon Technologies AG

81726 Munich, Germany

© 2019 Infineon Technologies AG. All Rights Reserved.

Do you have a question about this document? Email: erratum@infineon.com

Document reference AN 2017-16

#### IMPORTANT NOTICE

The information contained in this application note is given as a hint for the implementation of the product only and shall in no event be regarded as a description or warranty of a certain functionality, condition or quality of the product. Before implementation of the product, the recipient of this application note must verify any function and other technical information given herein in the real application. Infineon Technologies hereby disclaims any and all warranties and liabilities of any kind (including without limitation warranties of noninfringement of intellectual property rights of any third party) with respect to any and all information given in this application note.

The data contained in this document is exclusively intended for technically trained staff. It is the responsibility of customer's technical departments to evaluate the suitability of the product for the intended application and the completeness of the product information given in this document with respect to such application. For further information on the product, technology delivery terms and conditions and prices please contact your nearest Infineon Technologies office (www.infineon.com).

Please note that this product is not qualifiec according to the AEC Q100 or AEC Q101 documents of the Automotive Electronics Council.

#### WARNINGS

Due to technical requirements products may contair dangerous substances. For information on the types in question please contact your nearest Infineor Technologies office.

Except as otherwise explicitly approved by Infineor Technologies in a written document signed by authorized representatives of Infineor Technologies, Infineon Technologies' products may not be used in any applications where a failure of the product or any consequences of the use thereof car reasonably be expected to result in personal injury.